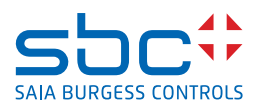

# Produit séries PCD7.D5xxCF et PCD7.D5xxRF Configuration des appareils

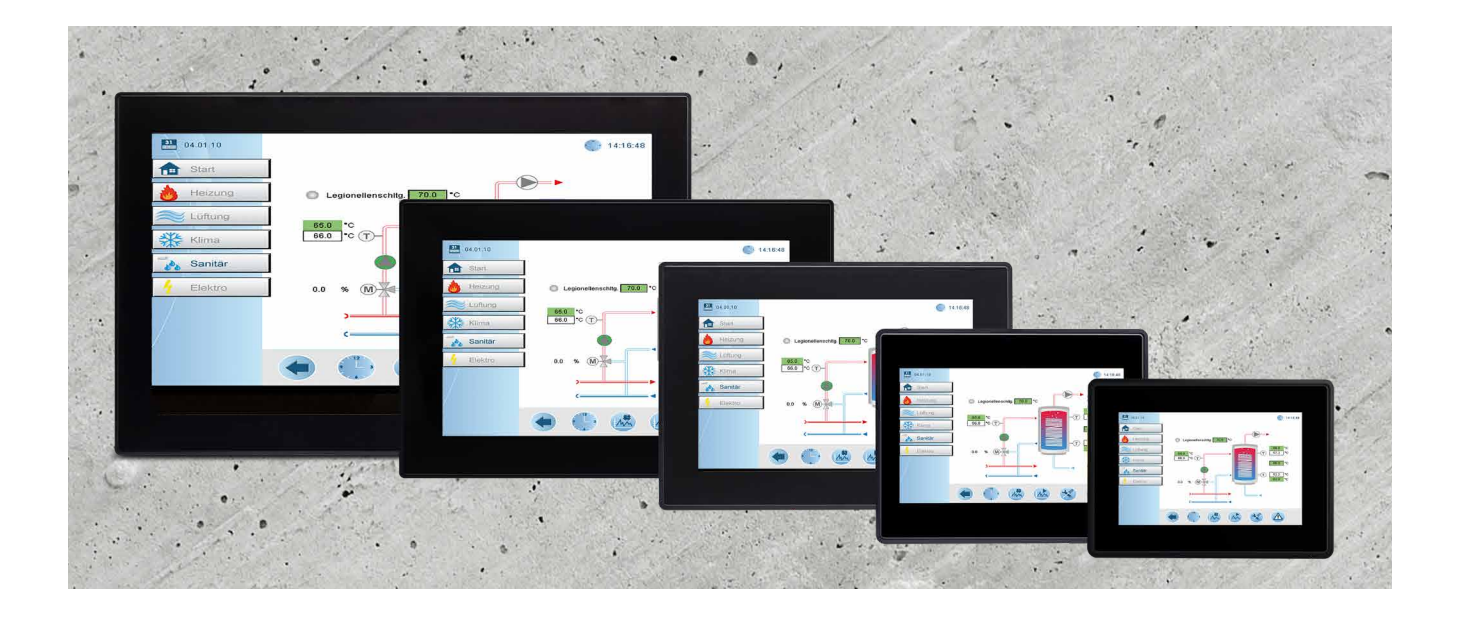

Les informations présentées dans ce document sont uniquement fournies à titre d'information. Bien que des efforts aient été faits pour vérifier l'exactitude des informations contenues dans cette documentation, elles sont fournies « dans l'état », sans garantie d'aucune sorte.

Les marques et noms de tiers sont la propriété de leurs détenteurs respectifs.

Microsoft<sup>®</sup>, Win32, Windows<sup>®</sup>, Windows XP, Windows Vista, Windows 7, Windows 8, Visual Studio sont des marques déposées ou des marques commerciales de Microsoft Corporation aux États-Unis et dans d'autres pays. D'autres noms de produits et de sociétés cités dans ce document peuvent être des marques commerciales de leurs détenteurs respectifs.

Les exemples de sociétés, d'organisations, de produits, de noms de domaine, d'adresses e-mail, de logos, de personnes, de lieux et d'événements figurant dans le présent document sont fictifs. Aucune association avec une entreprise, une organisation, un produit, un nom de domaine, une adresse e-mail, un logo, une personne, un lieu ou un événement réel n'est supposée ou ne doit être déduite.

| 0 Table d  | les matières                                  | 3  |
|------------|-----------------------------------------------|----|
| 0.1        | Documenter le processus                       | 4  |
| 0.2        | Marques déposées                              | 4  |
|            |                                               |    |
| 1 Premie   | r démarrage et démarrage rapide de l'appareil | 5  |
| 1.1        | Premier démarrage de l'appareil               | 5  |
| 1.2        | Configuration du client Web                   | 6  |
| 1.2.1      | Page Settings (Paramètres)                    | 6  |
| 1.2.2      | Paramètres du navigateur Internet             | 7  |
| 1.2.3      | Configurer l'interface réseau                 | 8  |
| 1.2.4      | Terminer le démarrage rapide                  | 8  |
| 2 Étalon   | aga de l'éaran tastila                        | 0  |
| Z Etalom   | lage de l'échan lactile                       | 9  |
| 3 Ouvrir   | le menu System settings (Réglages système)    | 10 |
| 3.1        | Les réglages système                          | 10 |
| 3.2        | Système                                       | 11 |
| 3.3.       | Journaux                                      | 11 |
| 3.4        | Date et heure                                 | 11 |
| 3.5        | Réseaux                                       | 11 |
| 3.6        | Plug-ins                                      | 11 |
| 3.7        | Gestion                                       | 12 |
| 3.8        | Affichage                                     | 12 |
| 3.9        | Rédémarrage                                   | 12 |
| 3.10       | Authentification                              | 13 |
| 3.10.1     | Certificat x.509                              | 13 |
| 3.10.2     | Paramètres du certificat                      | 13 |
| 3.11       | Navigateur Internet                           | 13 |
| 3.12       | Quitter                                       | 13 |
| 4 Róinitia | alisation usine                               | 14 |
| 4 1        | Créer l'appareil USB de récupération          | 14 |
| 4.2        | Restaurer l'appareil denuis LISB              | 14 |
|            |                                               | 17 |

Processus de document | Marques

#### 0.1 Documenter le processus

| Version | Mis à jour | Auteur  | Commentaires                                                                 |
|---------|------------|---------|------------------------------------------------------------------------------|
| ENG01p  | 2020-04-22 | D. Sch. | - Première version dans Word                                                 |
| ENG01   | 2020-07-20 | М. Н.   | - Nouveau format InDesign                                                    |
| ENG02   | 2020-07-29 | М. Н.   | <ul> <li>Ch. 1.2.1 Page Settings<br/>(Paramètres) - image ajoutée</li> </ul> |
| FRA02   | 2020-11-09 |         | - Traduit de l'anglais                                                       |
|         |            |         |                                                                              |
|         |            |         |                                                                              |

### 0.2 Marques déposées

Saia PCD<sup>®</sup> est une marque déposée de Saia-Burgess Controls AG.

Les modifications techniques sont soumises aux derniers développements techniques.

Saia-Burgess Controls AG, 2020. © Tous droits réservés.

Les marques et noms de tiers sont la propriété de leurs détenteurs respectifs.

Publié en Suisse

#### Premier démarrage de l'appareil

### **1** Premier démarrage et démarrage rapide de l'appareil

#### 1.1 Premier démarrage de l'appareil

Après le premier démarrage de l'appareil, vous accédez à la page Settings (Paramètres), vous devez alors vous connecter au menu Setup (Configuration) pour configurer l'appareil. Par défaut, le nom d'utilisateur et le mot de passe sont admin.

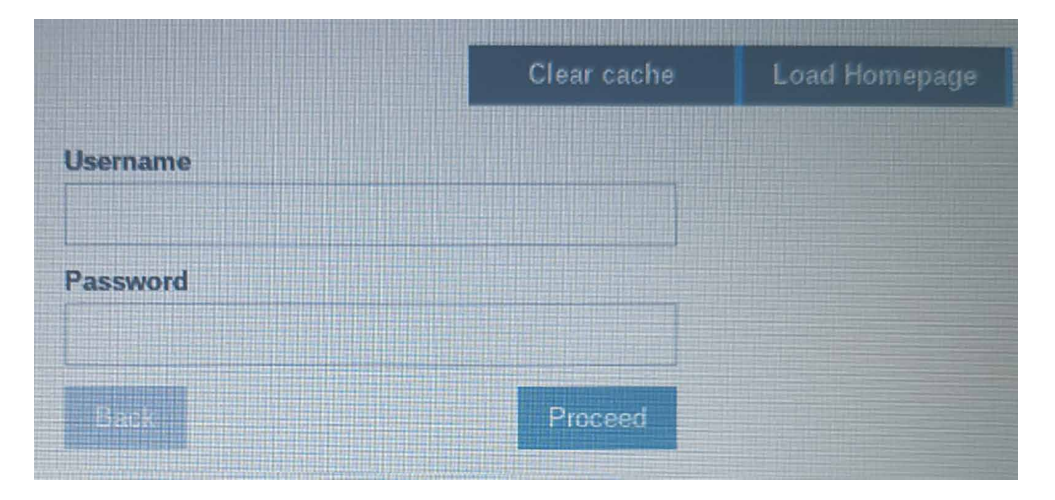

Après le premier accès au menu de configuration. L'utilisateur est obligé de changer le mot de passe admin. Ce mot de passe doit respecter les exigences de sécurité et doit être mémorisé pour pouvoir modifier la configuration de l'appareil.

| ADMIN                     |
|---------------------------|
|                           |
|                           |
| o include:<br>rs in total |
| ter<br>ic                 |
| l characte                |
|                           |
|                           |

Nouveau mot de passe : \_

| ? | Remarque : | Le mot de passe ne peut pas être effacé ou réinitialisé s'il est oublié, une réinitialisation usine aux valeurs par défaut ne permet pas la récupération du mot de passe. Si vous avez perdu le mot de passe administrateur de l'appareil, veuillez contacter vos agents d'assistance locaux pour obtenir la réinitialisation du mot de passe. |
|---|------------|----------------------------------------------------------------------------------------------------|
|---|------------|----------------------------------------------------------------------------------------------------|

Configuration du client Web

# 1.2 Configuration du client Web

#### 1.2.1 Page Settings (Paramètres)

La page Settings (Paramètres) est la page de démarrage par défaut.

Entrez vos informations d'identification pour ouvrir le menu de configuration ou appuyez sur Load Homepage (Charger la page d'accueil) en haut à droite pour accéder à la configuration du navigateur Internet. Si vous téléchargez une nouvelle application, vous pouvez forcer la centrale à effacer le cache.

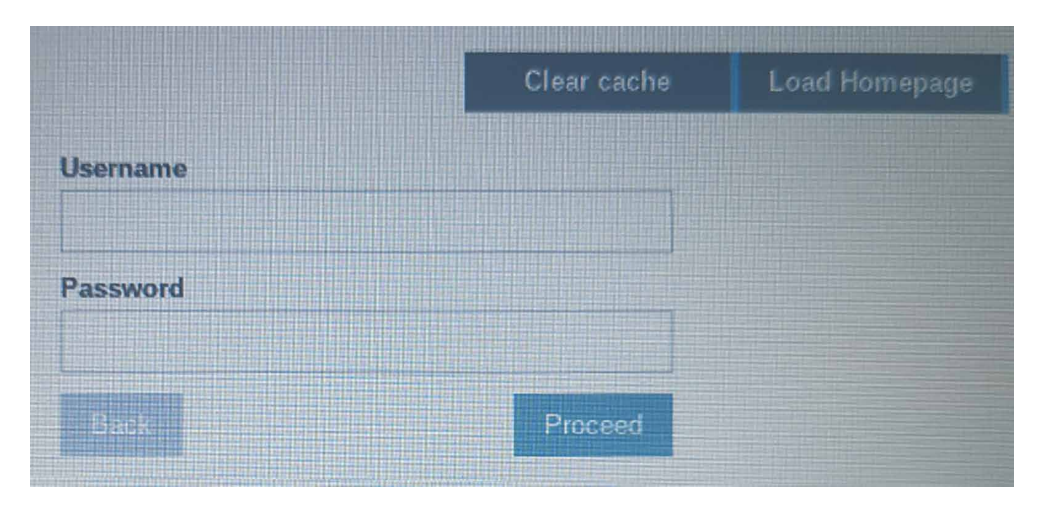

Sur l'application Web HTML5, appuyez pendant 5 secondes dans le coin supérieur gauche de l'écran tactile du panneau Web pour ouvrir la page Settings (Paramètres).

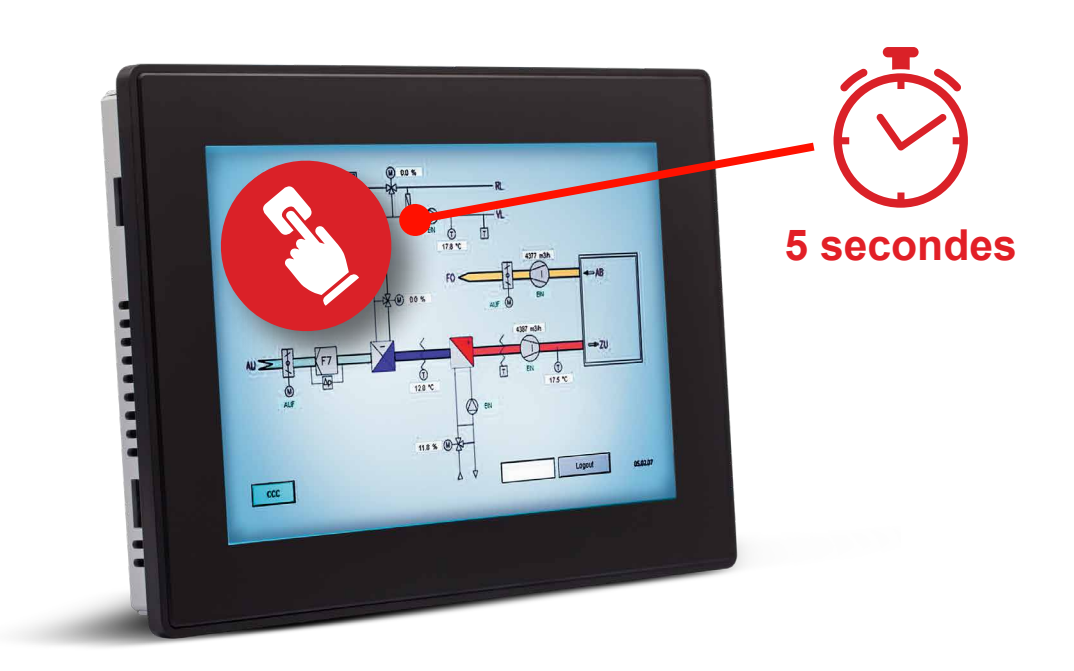

#### 1.2.2 Paramètres du navigateur Internet

Après l'accès au menu de configuration, vous accédez à la configuration du navigateur Internet. Pour modifier la configuration du navigateur Internet, appuyez sur le bouton EDIT (Modifier) dans le coin supérieur droit de la page.

| System Settings |                                  | Web Browser                                     |
|-----------------|----------------------------------|-------------------------------------------------|
| Language        | On Startup:                      | * Open settings page<br>Continue where you left |
| System          | Homepage:                        | Open homepage https://www.google.com            |
| Date & Time     | Fallback page:                   |                                                 |
| Network         | Enable toolbar:                  |                                                 |
| Plugins         | Allow downloading files:         |                                                 |
| Management      | Options press-and-hold time (s): | 3.5                                             |
| Display         | Change UserAgent:                |                                                 |
| Restart         |                                  |                                                 |
| Authentication  |                                  |                                                 |
| Web Browser     |                                  |                                                 |
| EXIT            |                                  |                                                 |

Modifier le comportement « au démarrage » de l'appareil

| Élément                                                              | Valeur par défaut                    | Description                                                                                                    |  |
|----------------------------------------------------------------------|--------------------------------------|----------------------------------------------------------------------------------------------------|--|
| Au démarrageOuvrir la page SettingsAu démarrage(Paramètres)demarrage |                                      | Après le redémarrage de l'appareil, la page<br>de configuration s'affiche.                                           |  |
|                                                                      | Continuer là d'où<br>vous êtes parti | Accéder à l'application d'où vous êtes parti                                                                         |  |
|                                                                      | Ouvrir la page d'accueil             | Ouvrir la page d'accueil configurée                                                                                  |  |
| Page d'accueil                                                       | https://google.com                   | Entrez ici la page de démarrage que vous<br>souhaitez charger comme page d'accueil,<br>y compris http:// ou https:// |  |

Configuration du client Web

#### 1.2.3 Configurer l'interface réseau

Par défaut, toutes les interfaces réseau sont configurées pour DHCP. ETH0 (pour PCD7. D5xxCF à côté du connecteur d'alimentation) est configuré comme port WAN. Si vous connectez la centrale au réseau à l'aide du connecteur ETH0 et qu'un serveur DHCP est en cours d'exécution, l'adresse IP est automatiquement demandée au serveur DHCP.

Si aucun serveur DHCP n'est disponible ou ne peut être utilisé sur le site, la configuration peut être modifiée en configuration IP statique. Pour configurer l'interface réseau, ouvrez l'onglet « Network » (Réseau) et appuyez sur le bouton EDIT (Modifier) en haut à droite.

| System Settings | Network                                             |                     |                     |
|-----------------|-----------------------------------------------------|---------------------|---------------------|
| oystem octangs  | General Settings                                    |                     |                     |
| Language        | Hostname HMI-d214                                   |                     |                     |
| System          | Avahi Hostname HMI.d214.local                       |                     |                     |
| Logs            | Network Interfaces                                  | ALC: NOT THE OWNER. | 11000               |
| Date & Time     | Name Label MAC DHCP Address Netmask Gateway Bridged | EDITO               | ADMIN C.            |
| Network         | eth1 LANI 00:30:d8:08:d2:15 Enabled                 |                     | A CONTRACTOR OF THE |
| Plugins         | eth2 LAN2 00:30:d8:08:d2:16 Enabled                 |                     |                     |
| Management      | DNS                                                 |                     |                     |
| Display         | Restore C                                           |                     |                     |

La désactivation du commutateur DHCP vous permet d'entrer l'adresse IP manuellement. Après que vous avez appuyé sur Save (Enregistrer), l'adresse IP saisie manuellement sera utilisée pour l'appareil.

| Netwo | ork Inte | erfaces           |      |               |               |             |  |
|-------|----------|-------------------|------|---------------|---------------|-------------|--|
| Name  | Label    | MAC               | DHCP | Address       | Netmask       | Gateway     |  |
| eth0  | WAN      | 00:30:d8:08:d2:14 | Q    | 192.168.0.240 | 255.255.255.0 | 192.168.0.1 |  |

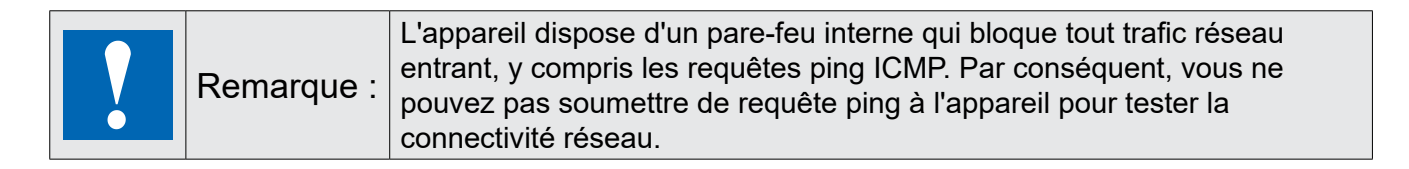

#### 1.2.4 Terminer le démarrage rapide

L'appareil est désormais correctement configuré pour charger la page d'accueil que vous avez entrée.

Par conséquent, vous pouvez fermer le menu de configuration pour accéder à la page d'accueil en cliquant sur EXIT (Quitter) dans la liste System Settings (Réglages système). En fonction de la configuration du navigateur Internet « Au démarrage », l'application est directement ouverte ou vous devez appuyer sur Load Homepage (Charger la page d'accueil) dans la page Settings (Paramètres).

|          |         |  | Clear cache | Load Homepage |
|----------|---------|--|-------------|---------------|
| Username |         |  |             |               |
| admin    |         |  |             |               |
| Password |         |  |             |               |
| 1        |         |  |             |               |
| Back     | Proceed |  |             |               |

Étalonnage de l'écran tactile

# 2 Étalonnage de l'écran tactile

L'étalonnage du système permet d'étalonner l'appareil à écran tactile et est accessible par la procédure Tap-Tap.

La procédure Tap-Tap consiste en une séquence de plusieurs activations tactiles (simples pressions du doigt sur l'écran tactile) effectuées pendant la phase de mise sous tension et démarrées dès la mise sous tension de l'IHM.

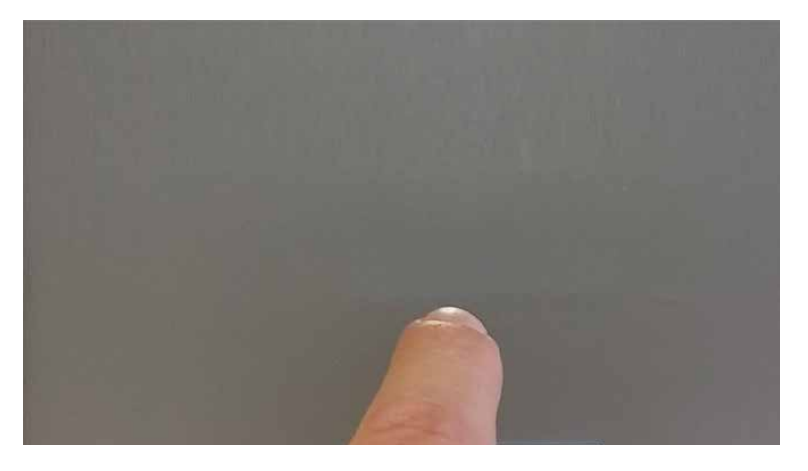

Lorsque le message « Tap-Tap detected » (Tap-Tap détecté) s'affiche en haut de l'écran, attendez 5 secondes (sans toucher l'écran) pour accéder au sous-menu System Settings (Réglages système)

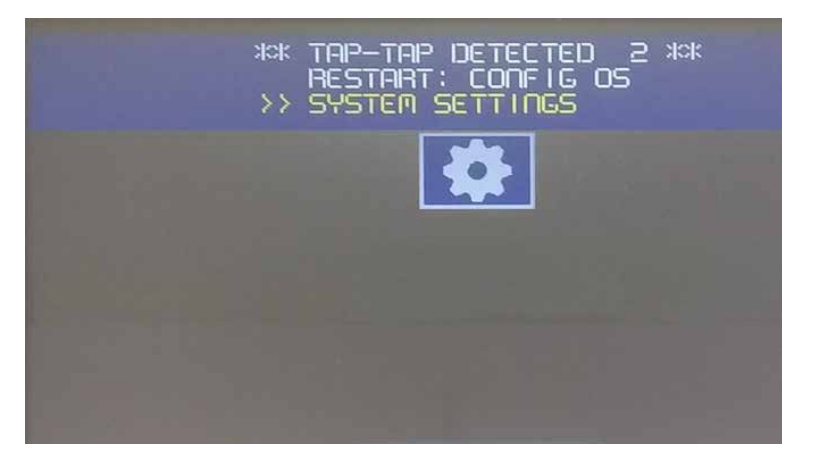

Appuyez sur l'écran tactile, le message « Touchscreen calibration » (Étalonnage de l'écran tactile) est mis en surbrillance en jaune, maintenez une pression quelques secondes jusqu'à ce que la procédure d'étalonnage de l'écran tactile commence.

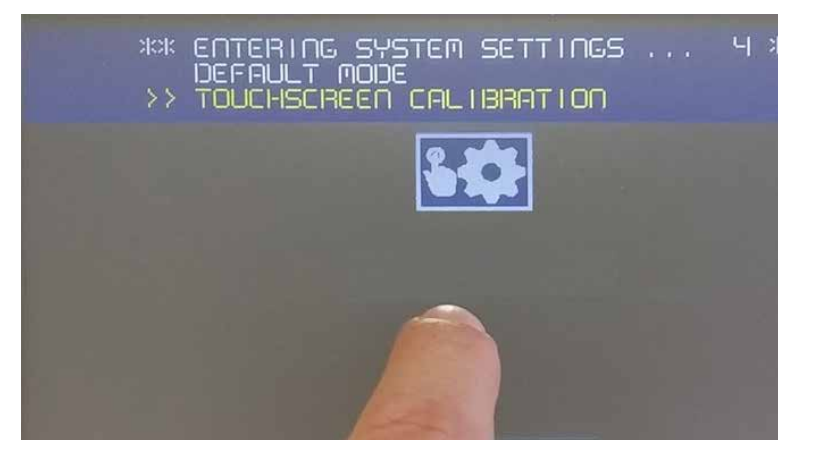

Suivez les instructions à l'écran pour terminer la procédure d'étalonnage, le système vous invite à toucher des points spécifiques pour étalonner l'appareil à écran tactile.

Conformément aux réglementations ci-dessus, les produits ont le marquage CE.

# 3 Ouvrir le menu System settings (Réglages système)

Le menu System settings (Réglages système) s'ouvre après la mise sous tension de l'appareil et l'entrée d'informations d'identification valides, nom d'utilisateur et mot de passe, dans le masque de connexion.

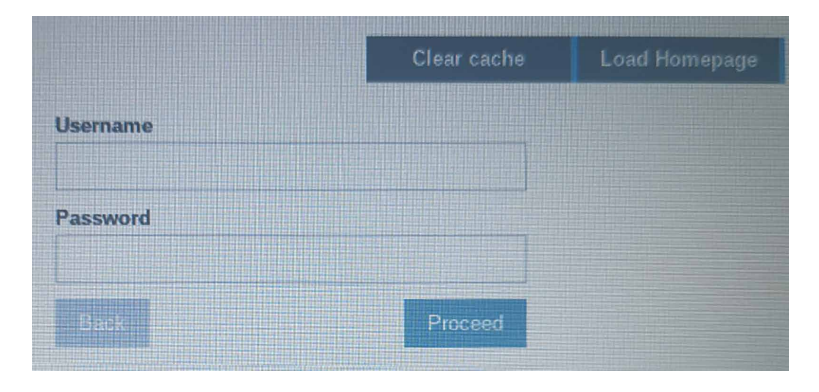

#### 3.1 Les réglages système

Sur le côté gauche de l'écran System settings (Réglages système), les principales rubriques de configuration sont répertoriées

| System Settings               |                                                            |                                                                                                    |
|-------------------------------|------------------------------------------------------------|----------------------------------------------------------------------------------------------------|
| Language                      | Langue                                                     | Configurer la langue de l'appareil                                                                        |
| System                        | Système                                                    | Informations système, état et temporisateurs                                                              |
| Logs                          | Journaux                                                   | Configurer la génération du fichier journal                                                               |
| Date & Time                   | Date et heure                                              | Configurer la date et l'heure de l'appareil                                                               |
| Network                       | Réseau                                                     | Configurer les paramètres réseau des interfaces Ethernet                                                  |
| Plugins                       | Plug-ins                                                   | Inutilisé                                                                                                 |
| Management                    | Gestion                                                    | Mises à jour du firmware et configurations de base FW et du démarrage                                     |
| Display                       | Affichage                                                  | Configuration d'affichage, notamment couleurs, délais<br>d'expiration et étalonnage d'écran tactile, etc. |
| Restart                       | Rédémarrage                                                | Redémarrer le SE principal ou de configuration                                                            |
| Authentication                | Authentification                                           | Modifier les mots de passe ou créer des certificats SSL                                                   |
| Web Browser                   | Navigateur<br>Internet                                     | Configurer les propriétés du navigateur Internet comme<br>la page d'accueil                               |
| EXIT                          | Quitter                                                    | Fermera l'affichage des réglages système                                                                  |
| Langue                        | Sélectionner la langue de l'interface des réglages système |                                                                                                    |
| Disposition du clavier system | stème : sélection                                          | onner la disposition du clavier virtuel                                                                   |

### 3.2 Système

| Paramètre      | Description                                                          |
|----------------|----------------------------------------------------------------------|
| Info           | Informations sur l'appareil                                          |
| État           | État de l'appareil (RAM libre, temps en service, charge de CPU)      |
| Temporisateurs | Temporisateurs de l'appareil (système activé, rétroéclairage activé) |
| Plug-in        | Informations sur les plug-ins matériels (non utilisé)                |

#### 3.3. Journaux

Définissez l'option de journal persistant si vous souhaitez conserver les fichiers journaux enregistrés après une réinitialisation de l'alimentation. Utilisez le bouton Save (Enregistrer) pour exporter une copie des fichiers journaux.

Le gestionnaire de fichiers journaux remplit de façon cyclique 3 fichiers de 4 Mo

#### 3.4 Date et heure

Date et heure de l'appareil.

#### 3.5 Réseaux

Paramètres réseau. Paramètre disponible en mode édition :

| Paramètre             | Description                                                                           |
|-----------------------|---------------------------------------------------------------------------------------|
| Fuseau horaire actuel | Zone de fuseau horaire                                                                |
| Date du jour          | La date et l'heure peuvent être définies manuellement uniquement lorsque la mise      |
| Heure Locale          | à jour automatique est désactivée.                                                    |
| Mise à jour           | Activer pour maintenir synchronisées la date et l'heure à partir d'un serveur distant |
| automatique (NTP)     | ■ Serveur NTP                                                                         |
|                       | Spécifier l'adresse Internet du serveur NTP                                           |
| Paramètres généraux   | Nom d'hôte de l'appareil                                                              |
|                       | Nom d'hôte Avahi (voir « Démon Avahi » ci-dessous)                                    |
| Interface réseau      | Paramètres réseau des interfaces disponibles                                          |
|                       | ■ DHCP                                                                                |
|                       | ■ Adresse IP                                                                          |
|                       | ■ Masque réseau                                                                       |
|                       |                                                                                       |
| DNS                   | Serveurs DNS                                                                          |
|                       | Généralement fourni par les serveurs DHCP, mais peut être modifié<br>en mode édition  |
|                       |                                                                                       |
|                       | Domaines de recherche                                                                 |
|                       | Domaines facultatifs qui seront utilisés dans la concaténation avec les URL fournies  |

#### 3.6 Plug-ins

Cette page indique les paramètres disponibles pour configurer les modules de plug-ins en option connectés à l'appareil IHM. Voir la description de chaque module de plug-in pour obtenir des informations supplémentaires.

#### 3.7 Gestion

À partir de la zone de gestion, vous pouvez « Mettre à jour les composants du système » à la page 18 de l'appareil IHM.

| ATTENTION : | Toute intervention dans la zone de gestion est une opération critique<br>et, lorsqu'elle n'est pas exécutée correctement, peut provoquer des<br>dommages au produit nécessitant la réparation de celui-ci. Contactez<br>le support technique pour obtenir de l'aide. |
|-------------|----------------------------------------------------------------------------------------------------|
|             | Utilisez la commande « Clear » (Effacer) de la section « Data »<br>(Données) pour supprimer l'exécution IHM de l'appareil<br>(restauration usine)                                                                                                    |

#### 3.8 Affichage

| Paramètre                            | Description                                  |  |
|--------------------------------------|----------------------------------------------|--|
| Luminosité                           | Niveau de luminosité de l'affichage          |  |
| Délai d'expiration du rétroéclairage | Temporisation d'inactivité du rétroéclairage |  |
| Orientation                          | Orientation de l'affichage                   |  |

#### 3.9 Rédémarrage

Commande de redémarrage de l'appareil IHM

## 3.10 Authentification

Passez en mode édition pour modifier les mots de passe d'authentification.

#### 3.10.1 Certificat x.509

L'appareil IHM utilise un auto-certificat pour chiffrer la communication Internet via le protocole HTTPS. Vous pouvez personnaliser le certificat avec les données de votre société et demander à une autorité de certification de le confirmer.

Pour personnaliser et confirmer votre certificat, procéder comme suit :

- 1. Passez en mode édition et renseignez les paramètres nécessaires, puis générez le nouveau certificat avec vos données.
- 2. Exporter la « Demande de certificat signé »
- 3. Envoyer la « Demande de certificat signé » à une autorité de certification pour la confirmer (service payant en général)
- 4. Importer le certificat signé dans l'appareil IHM

#### 3.10.2 Paramètres du certificat

| Paramètre        | Description                                                               |
|------------------|---------------------------------------------------------------------------|
| Nom d'appareil   | Nom de votre appareil                                                     |
| Organisation     | Nom légal de votre organisation                                           |
| Unité            | Division de votre organisation qui gère le certificat                     |
| État             | État/région où se trouve votre organisation                               |
| Emplacement      | Ville où se trouve votre organisation                                     |
| Pays             | Code ISO à deux lettres du pays où se trouve votre organisation           |
| Validité (jours) | Validité du certificat                                                    |
| Longueur clé     | Nombre de bits de la clé utilisée à partir de l'algorithme de chiffrement |

# 3.11 Navigateur Internet

| Paramètre                                                      | Description                                                                                                    |  |
|----------------------------------------------------------------|----------------------------------------------------------------------------------------------------|--|
| Au démarrage, Ouvrir<br>la page Settings<br>(Paramètres)       | Après le redémarrage de l'appareil, la page de configuration s'affiche où vous<br>pouvez accéder au menu de configuration ou à la configuration de l'appareil                                                                                                    |  |
| Au démarrage, continuer<br>à l'endroit d'où vous<br>êtes parti | Après le redémarrage de l'appareil, la dernière page active sera chargée.<br>Ce paramètre ne fonctionne pas pour un projet ayant un temps d'exécution<br>comme l'éditeur Web 8 ou le superviseur, et commencera toujours par la page<br>de démarrage attribuée au projet. |  |
| Au démarrage, ouvrir<br>la page d'accueil                      | Après le redémarrage du périphérique, la page d'accueil est<br>directement chargée                                                                                                    |  |

Si vous choisissez de continuer là d'où vous êtes parti ou d'ouvrir la page d'accueil, vous ne pouvez désormais plus accéder au menu de configuration.

#### 3.12 Quitter

Quitter les réglages système.

Créer l'appareil USB de récupération

#### 4. Réinitialisation usine

La réinitialisation usine rétablit les propriétés et paramètres usine de l'appareil par défaut.

Ce qu'il vous faut :

- 1. Un port USB
- 2. Le module d'exécution chromium de l'appareil un6x-chromium-xx-x.x.zip

### 4.1 Créer l'appareil USB de récupération

Formater l'appareil avec un système de fichiers FAT32 et copier le fichier complet « un6x-chromium-xx-x.x.zip » sur le port USB

#### 4.2 Restaurer l'appareil depuis USB

Branchez l'appareil USB de récupération sur la centrale à réinitialiser. Pour démarrer la réinitialisation usine, utilisez la fonction Tap-Tap dans une séquence de plusieurs activations tactiles effectuées directement après la mise sous tension de l'appareil.

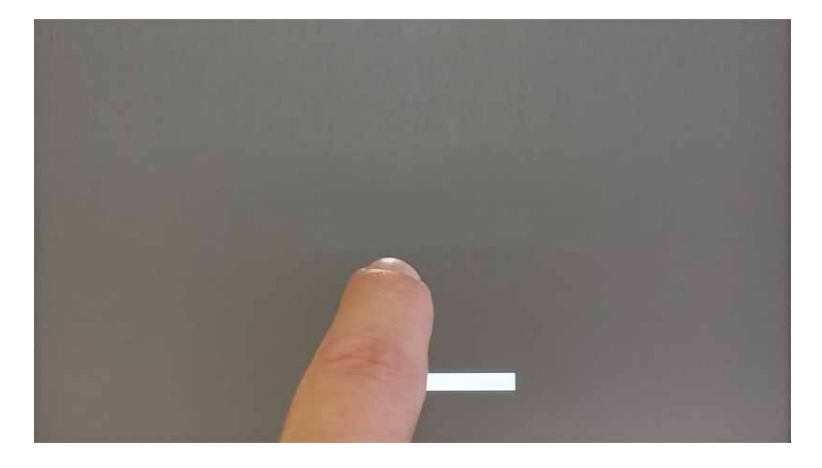

Lorsque le message « Tap-Tap detected » (Tap-Tap détecté) s'affiche en haut de l'écran, attendez 5 secondes (sans toucher l'écran) pour accéder au sous-menu System Settings (Réglages système)

| ***<br>** | TAP-TAP DETECTED 2<br>RESTART: CONFIG OS<br>SYSTEM SETTINGS | ** |
|-----------|-------------------------------------------------------------|----|
|           | *                                                           |    |
|           |                                                             |    |
|           |                                                             |    |
|           |                                                             |    |

ne touchez pas l'écran pour passer au mode par défaut de l'appareil.

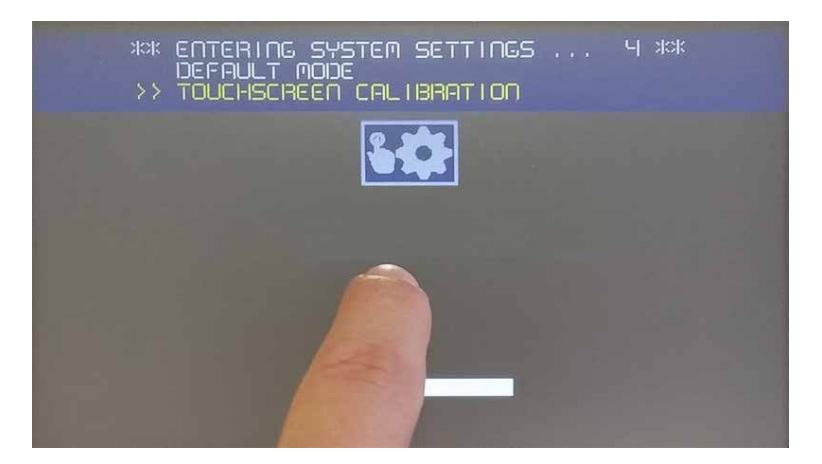

Ouvrir la séquence de démarrage

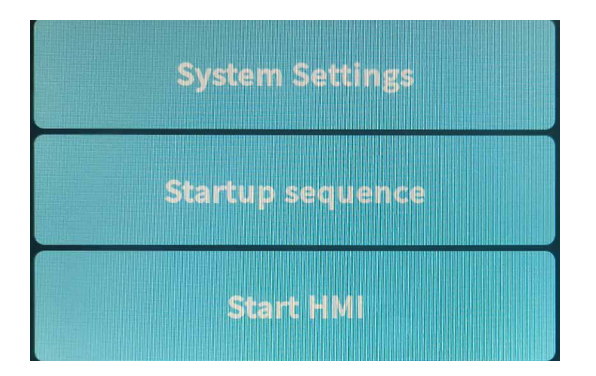

Sur les applications installées à gauche, sélectionner la version de Chromium et appuyer sur Uninstall (Désinstaller)

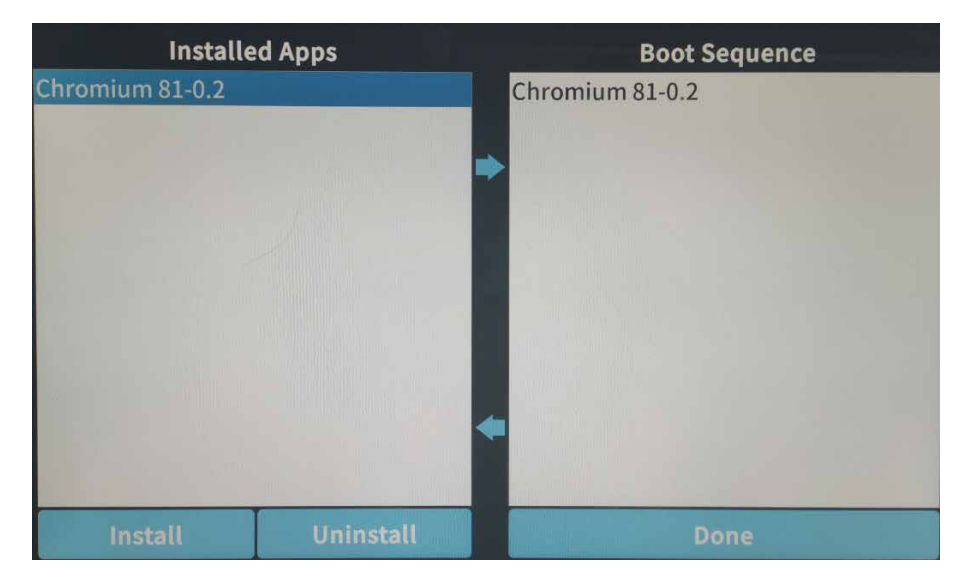

Restaurer l'appareil depuis USB

Une fois les deux champs vides, appuyer sur Install (Installer) et accéder au fichier « un6x-chromium-xx-x.x.zip » situé sur mnt/usbmemory

| Select an update package: |                                             |                                   |  |  |
|---------------------------|---------------------------------------------|-----------------------------------|--|--|
| /                         | mnt                                         | usbmemory                         |  |  |
| ۲.                        | _MACOS                                      | X                                 |  |  |
|                           | System Vo                                   | olume Information                 |  |  |
| 0                         | autorun.ii                                  | nf                                |  |  |
|                           | b03d-hsx                                    | x-bootloader-1.0.19.img           |  |  |
|                           | b03d-hsx                                    | x-bootloader-1.0.19.img.md5       |  |  |
| 01                        | b03q-hsx                                    | x-bootloader-1.0.19.img           |  |  |
|                           | b03q-hsx                                    | x-bootloader-1.0.19.img.md5       |  |  |
|                           | data_chro                                   | omium.tar.gz                      |  |  |
|                           | data_chro                                   | omium.tar.gz.md5                  |  |  |
|                           | mainos_u                                    | inlock.tar.gz                     |  |  |
|                           | mainos_u                                    | inlock.tar.gz.MD5                 |  |  |
| Ch                        | mainos_u                                    | inlock_1006.tar.gz                |  |  |
| 12                        | mainos_u                                    | inlock_1006.tar.gz.md5            |  |  |
| Ch                        | un65-xxx                                    | x-configos-1.3.45.rootfs.tar.gz   |  |  |
|                           | un65-xxx                                    | x-configos-1.3.81.rootfs.tar.gz   |  |  |
| D                         | un65-xxxx-configos-1.3.81.rootfs.tar.gz.md5 |                                   |  |  |
| 1                         | un65-xxxx-mainos-1.3.45.rootfs.tar.gz       |                                   |  |  |
|                           | un65-xxx                                    | x-mainos-1.3.81.rootfs.tar.gz     |  |  |
|                           | un65-xxx)                                   | k-mainos-1.3.81.rootfs.tar.gz.md5 |  |  |
|                           | un6x-chro                                   | omium-81-0.2.zip                  |  |  |
|                           |                                             |                                   |  |  |
|                           | The add                                     |                                   |  |  |
|                           |                                             |                                   |  |  |
|                           |                                             | Ok                                |  |  |
|                           |                                             |                                   |  |  |

Sélectionnez le fichier « un6x-chromium-xx-x.x.zip » et appuyez sur Install (Installer).

Patienter ou appuyer sur done (terminé) pour exécuter la séquence de redémarrage

Saia-Burgess Controls AG Bahnhofstrasse 18 | 3280 Morat, Suisse T +41 26 580 30 00 | F +41 26 580 34 99 www.saia-pcd.com support@saia-pcd.com | www.sbc-support.com Saia Burgess Controls | Les données et informations techniques peuvent être modifiées.